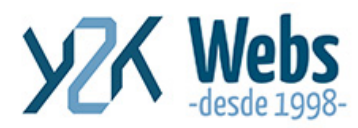

## ¿Cómo subir archivos con cPanel?

# ¿Cómo aprovechar mi alojamiento web?

Es conocido que tener un sitio web implica tener un alojamiento web. Este servicio significa tener tu propia "Nube" en internet, también te permite alimentar o subir a tu sitio web, esos archivos pesados que quieres subir.

En tu Administrador de Archivos puedes tener siempre online información que solo tu puedes acceder desde cualquier lado, o puedes tener información al alcance de un clic. Ejemplo: nuestro correo de ventas siempre lleva un PDF, o un comprimido, podemos enviar a la gente a que los descargue, en vez de mandarlo adjunto, desde un link directo a la raíz del sitio o dentro de una capeta, por ejemplo, subí este blog en pdf, desean descargarlo, ya está activo.

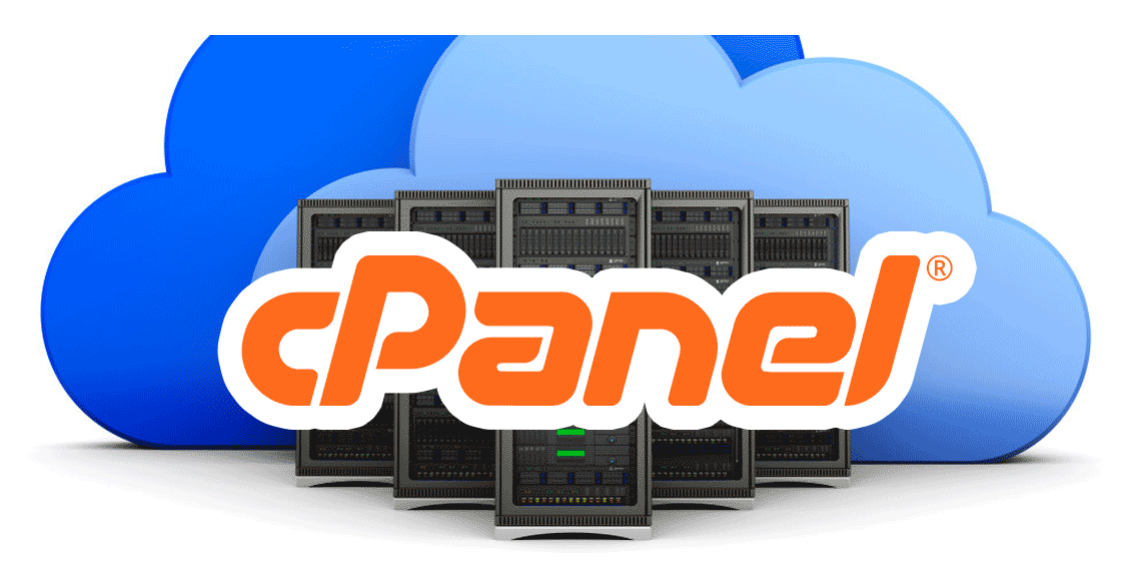

## ¿Cómo subir archivos con cPanel?

Para poder subir archivos utilizando cPanel primero debemos ingresar en el cPanel. Con su usuario y contraseña. Si no recuerda como ingresar al cPanel y es cliente de Y2KWebs favor contactarnos aquí.

El enlace de acceso es: https://cpanel.suempresa.com/

Donde suempresa.com lo reemplaza por su dominio.

Si nunca ha ingresado, el navegador puede indicarle que La conexión no es privada, debido a que nunca ha ingresado, es este caso vamos a buscar la opción de continuar de

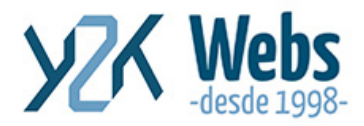

todos modos, link ubicado más debajo de este mensaje, y de las opción desplegada, agregar excepción o continuar de todos modos.

#### Acceso al sitio - Panel de Control

|                         | <b>Pane</b> l                                                  |  |
|-------------------------|----------------------------------------------------------------|--|
|                         | Username                                                       |  |
|                         | Enter your username.                                           |  |
|                         | Password                                                       |  |
|                         |                                                                |  |
|                         | Log in                                                         |  |
|                         | (OR)                                                           |  |
|                         | Log in via cPanelID                                            |  |
| English العربية čeština | dansk Deutsch <b>Ελληνικ</b> ά español español latinoamericano |  |

Después de ingresar el usuario y contraseña correctos, verá la ventana principal o "dashboard" del panel de control, y todas las opciones disponibles.

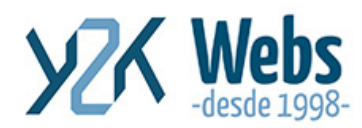

www.y2kwebs.com

Costa Rica - España - Argentina Tel. +506-88154462 info@y2kwebs.com

| đ   | Y2K                                                                                                    |                                          |                                           |                               | Q. Start Patters                                  |
|-----|----------------------------------------------------------------------------------------------------|------------------------------------------|-------------------------------------------|-------------------------------|---------------------------------------------------|
|     | And functions quickly by 6                                                                                                    | Abruð jaðað                              |                                           |                               |                                                   |
| dil | RLES                                                                                                    |                                          |                                           |                               |                                                   |
| 20  | File Manager                                                                                                    | Images                                   | Directory Privacy                         | Disk Lisage                   | FTP Accounts                                      |
| -   | TP S ITP Connections                                                                                                    | (G) Barburo                              | C Extern Witherd                          | ***                           |                                                   |
|     | 0.0                                                                                                    |                                          | N.                                        |                               |                                                   |
|     | BILLING & SUPPORT                                                                                                    |                                          |                                           |                               | 2 <u>4</u>                                        |
|     | Gestionar Perfil                                                                                                    | Gestionar info de pagos                  | Ver historial de emails                   | Noticias y Novedades          | 🛓 Descargar recursos                              |
|     | Discar en knowler                                                                                                    | dgebase                                  | r 🖉 ver información de color              | ver historial de Facturació   | sn ?                                              |
|     | Aprir ticket                                                                                                    | Ver/pedir mejoras                        | com Registrar un dominio                  | com Transferir un dominio     |                                                   |
|     | 1                                                                                                    |                                          | •                                         | 0                             |                                                   |
|     | CATABASES                                                                                                    |                                          |                                           |                               | -                                                 |
|     | phpMyAdmin                                                                                                    | MySQL® Databases                         |                                           | d Pernote MySQLE              |                                                   |
|     |                                                                                                    |                                          |                                           |                               |                                                   |
|     | EOMAINS                                                                                                    | -                                        |                                           | -                             |                                                   |
|     | Adden Domains                                                                                                    | Subdomains                               | Atases                                    | Redirects                     | DNS Simple Zone Editor                            |
| *   | ONS Advanced Zone Ed                                                                                                    | ditor                                    |                                           |                               |                                                   |
|     | 1753 L 44                                                                                                    |                                          |                                           |                               |                                                   |
|     | BAAL                                                                                                    | ~                                        | A 10                                      | À                             | -                                                 |
|     | Email Accounts                                                                                                    | Forwarders                               | MX Entry                                  | Autoresponders                | Default Address                                   |
|     | H Mailing Lists                                                                                                    | Track Delivery                           | Global Ennal Friters                      | Email Filters                 | Authentication                                    |
|     | Address Importer                                                                                                    | P Encryption                             | Hanscanner                                |                               |                                                   |
|     |                                                                                                    | AT YO B WEREITS                          |                                           |                               | 194                                               |
|     |                                                                                                    |                                          |                                           |                               |                                                   |
|     | Couderare                                                                                                    | CloudHare Status                         | cloucenare security                       | CloudHare Performance         | Clouonare Analysics                               |
|     | CoudHare Suppo                                                                                                    | et                                       |                                           |                               |                                                   |
|     | METRICS                                                                                                    |                                          |                                           |                               |                                                   |
|     | 11 Visitors                                                                                                    | Errors                                   | Bandwidth                                 | Raw Access                    | Awitata                                           |
|     | Analog Stats                                                                                                    | . Webalizer                              | Webalizer FTP                             | Metrics Editor                | CPU and Concurrent                                |
| Ð   |                                                                                                    |                                          | 0-0                                       |                               | Connection Usage                                  |
| 살   | SECURITY                                                                                                    |                                          |                                           |                               | -                                                 |
|     | +4. SSH Access                                                                                                    | IP Blocker                               | 🗐 ssunts                                  | Hollink Protection            | Leech Protection                                  |
|     | ModSecurity                                                                                                    |                                          |                                           |                               |                                                   |
|     |                                                                                                    |                                          |                                           |                               |                                                   |
|     | SOFTWARE                                                                                                    |                                          |                                           |                               |                                                   |
|     | PHP PHP                                                                                                    | PHP PEAR Packages                        | Pert Modules                              | Site Software                 | Optimize Website                                  |
|     | WHMSonit Shouts                                                                                                    | cast Admin Softaculaus Apps Installe     | r 🐻 Select PHP version                    |                               |                                                   |
|     | and the second second se |                                          |                                           |                               |                                                   |
|     | ADVANCED                                                                                                    |                                          | -                                         |                               |                                                   |
|     | Cron Jobs                                                                                                    | ONS Track DNS                            | • Indexes                                 | Error Pages                   | Apache Handlers                                   |
|     | MIME Types                                                                                                    |                                          |                                           |                               |                                                   |
|     | PREFERENCES                                                                                                    |                                          |                                           |                               |                                                   |
|     | Pagement & Course                                                                                                    |                                          | Change Onde                               |                               | (1) User Manaper                                  |
|     | Passwerp a secon                                                                                                    | and sounds readings                      | County alive                              | see served roomaan)           | O COLUMNISH                                       |
|     | SOFTACULOUS APPS INSTAL                                                                                                    | LLER                                     |                                           |                               | -                                                 |
|     | Scripts:                                                                                                    |                                          |                                           | -                             |                                                   |
|     | < 🕦 🔉                                                                                                    |                                          | 7 🐹 🗟                                     |                               |                                                   |
|     | Categories :                                                                                                    |                                          | and provide the space of                  | - and and added               |                                                   |
|     | ر 🛎 🧠                                                                                                    | 🔲 🍟 🖾                                    | 0 9 10                                    | 🛗 🚥 🖂                         | ¢ Ø F,                                            |
|     | Blogs Micro Blog                                                                                                    | gs Portals/OMS Forums Image<br>Gallerins | Wittis Social Ad<br>Networking Management | Calendars Garning Mails<br>IC | Polic and Project & Commen<br>Starveys Management |
|     | chanel Man                                                                                                    |                                          |                                           |                               | Home Trademarks                                   |

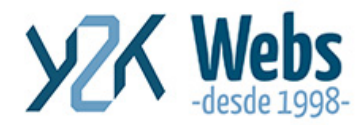

#### Seleccionaremos la opción "Administrador de Archivos" o File Manager

| 6           | ÞY2      | Webs<br>desde 1998-            |   |                         |      |                           |      |                              |     | ٩                   |
|-------------|----------|--------------------------------|---|-------------------------|------|---------------------------|------|------------------------------|-----|---------------------|
|             | Find fur | ictions quickly by typing here |   |                         |      |                           |      |                              |     |                     |
| <u> 111</u> | FILES    |                                |   |                         |      |                           |      |                              |     |                     |
| <b>æ</b>    |          | Fileblasses                    |   | 1                       | -    |                           | -    | Diskilaran                   |     |                     |
|             | <u> </u> | <u>File Manager</u>            |   | Images                  | 1    | Directory Privacy         |      | DISK Usage                   | 0 0 | FIP ACCOUNTS        |
|             |          | FTP Connections                | ٢ | Backup                  | C,   | Backup Wizard             |      |                              |     |                     |
|             |          |                                |   |                         |      |                           |      |                              |     |                     |
|             | BILLING  | & SUPPORT                      |   |                         |      |                           |      |                              |     |                     |
|             | 20       | Gestionar Perfil               |   | Gestionar info de pagos | 0    | Ver historial de emails   |      | Noticias y Novedades         | ±   | Descargar recurso   |
|             | P        | Buscar en knowledgebase        | = | Comprobar estado de red | 1.   | Ver información de cobros | =    | Ver historial de Facturación | ?   | Ver tickets de sopc |
|             |          | Abrir ticket                   |   | Ver/pedir mejoras       | .com | Registrar un dominio      | .com | Transferir un dominio        |     |                     |
|             |          |                                |   |                         |      |                           |      |                              |     |                     |

Este enlace abre otra ventana a la que entraremos el "Directorio Home" que es la carpeta raíz de nuestro Alojamiento o Nube.

Este acceso no lleva a la parte de las carpetas;

|                      | Name                  | Size     | Last Modified         | Туре                  |
|----------------------|-----------------------|----------|-----------------------|-----------------------|
| oliapse All          | Cache cache           | 4 KB     | Feb 27, 2016 4:08 AM  | httpd/unix-directory  |
| A (/home             | E cpmove.psql         | 4 KB     | Oct 24, 2012 2:23 AM  | http://unix-directory |
| cpmove.psgl          | etc etc               | 4 KB     | Nov 12, 2014 9:29 PM  | http://unix-directory |
| 🔄 etc                | logs logs             | 4.KB     | Apr 1, 2016 6:30 AM   | httpd/unix-directory  |
| - 🗀 logs             | 🛃 mail                | 4 KB     | Mar 27, 2016 3:22 AM  | mail                  |
| amail<br>anublic fin | 🔶 public_rip          | -4 KB    | Apr 11, 2013 12:55 AM | publicftp             |
| apublic_html         | G public_html         | 4 KB     | Feb 28, 2016 5.13 PM  | publichtml            |
| a ssl                | 441                   | 4 KB     | Nov 23, 2015 5:57 PM  | http://unix-directory |
| a tmp                | tmp tmp               | 4 KB     | Jun 19, 2015 6:36 PM  | http://unix-directory |
|                      | access-logs           | 34 bytes | Apr 10, 2013 6:21 AM  | httpd/unix-directory  |
|                      | gibackup-exclude.conf | 1 byte   | Oct 18, 2011 1:01 AM  | text/k-config         |
|                      | See www               | 11 bytes | Apr 10, 2013 6:21 AM  | publichtml            |

Ahí podemos tener capetas privadas sin acceso web o si deseamos acceso web a los archivos seleccionamos **public\_html** esta es la carpeta dónde se encuentran los archivos de nuestro sitio web. En este caso es la opción que seleccionaremos.

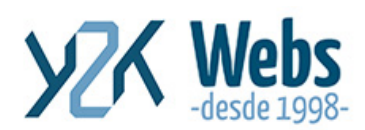

WWW.Y2kwebs.com Costa Rica - España - Argentina Tel, +506-88154462 info@y2kwebs.com

| File + Folder @:Copy + Mo | Lupicad & Dominiaad X Defette O Restore Pename PEdit: @ Code Editor @ HTML                                                                                                    | Editor & Permissi | ons moview Pextract , | Compress              |
|---------------------------|----------------------------------------------------------------------------------------------------|-------------------|-----------------------|-----------------------|
| aublic html               | Upload                                                                                                    | lew Trash @ Front | y Trash               |                       |
|                           | Name                                                                                                    | Size              | Last Modified         | Туре                  |
| -bilapse All              | administrator                                                                                                    | 4 KB              | Dec 24, 2014 4:35 PM  | http://unix-directory |
| A (/home/                 | build                                                                                                    | 4 KB              | Nov 1, 2013 10:13 PM  | http://unix-directory |
| Comove.osgl               | ache cache                                                                                                    | 4 KB              | Jan 27, 2016 7:58 PM  | http://unix-directory |
| 🗀 etc                     | tgi-bin                                                                                                    | 4 KB              | Feb 27, 2016 3:28 AM  | http://untx-directory |
| 🗀 logs                    | ti ci                                                                                                    | 4 KB              | Nov 1, 2013 10:13 PM  | httpd/unk-directory   |
| amail                     | in components                                                                                                    | 4 KB              | Nov 25, 2014 11:55 AM | http://unix-directory |
| public html               | docs:                                                                                                    | 4 KB              | Nov 1, 2013 10:16 PM  | httpd/unix-directory  |
| 🗀 ssl                     | images interesting the second second | 12 KB             | Jan 3, 2015 11:59 PM  | http://unix-directory |
| 🗀 tmp                     | includes                                                                                                    | 4 KB              | Nov 1, 2013 10:13 PM  | httpd/unix-directory  |
|                           | anguage language                                                                                                    | 4 KB              | Nov 9, 2014 8:42 PM   | httpd/unix-directory  |
|                           | ibraries 1                                                                                                    | 4 KB              | Feb 9, 2014 7:10 PM   | httpd/unix-directory  |
|                           | logs logs                                                                                                    | 4 KB              | Jul 5, 2015 5:27 PM   | http://unix-directory |
|                           | 🛅 media                                                                                                    | 4 KB              | Nov 25, 2014 11:55 AM | httpd/unix-directory  |
|                           | modules modules                                                                                                    | 4 KB              | Nov 9, 2014 8.01 PM   | http://unix-directory |
|                           | plugins                                                                                                    | 4 KB              | Jan 27, 2016 7:58 PM  | httpd/unix-directory  |
|                           | templates                                                                                                    | 4 KB              | Feb 14, 2015 7 10 PM  | httpd/unix-directory  |
|                           | 🖿 Imp                                                                                                    | 4 KB              | Jan 27, 2016 7.58 PM  | http://unix-directory |
|                           | banners.html                                                                                                    | 1.04 KB           | Jan 4, 2015 12:25 AM  | text/html             |
|                           | BinoSiteAuth ymi                                                                                                    | 95 hutes          | Jul 20. 2015 1:02 PM  | text/c.neneric        |

En el menú superior seleccionamos la opción "Cargar" (Upload), para subir en la raíz del sitio, si lo deseamos, o podemos navegar las carpetas, hasta posicionarnos en la carpeta elegida (Ejemplo: images un una vez abierta hacemos clic en la opción "Cargar" para sibirla a ese directorio).

Esta opción abre una nueva ventana para la carga de archivos

| P File Upload |                                                                                                    |
|---------------|----------------------------------------------------------------------------------------------------|
|               | Select the file you want to upload to "/home/ /public_html".  Maximum file size allowed for upload: 2.9 GB |
|               | Overwrite existing files  Drop files here to start uploading or Select file                                |
|               | Go Back to "/home/sfreelan/public_html"                                                                    |

Aquí podemos Seleccionar Archivo (Select File) que abrirá el explorador de Windows, desde donde buscaremos nuestro archivo el cual se subirá al servidor una vez seleccionado. O haciendo Drag and Drop, dentro de la ventana, del o los archivos a subir.

Una vez cargado al 100% el archivo podemos cerrar esta ventana y regresar al administrador de archivos.

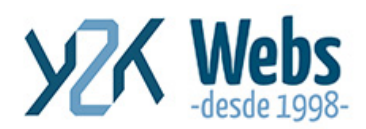

www.y2kwebs.com

Costa Rica - España - Argentina Tel. +506-88154462 info@y2kwebs.com

| P File Upload |                                                              |
|---------------|--------------------------------------------------------------|
|               | Select the file you want to upload to "/home/ /public_html". |
|               | Maximum file size allowed for upload: 2.9 GB                 |
|               | Overwrite existing files                                     |
|               | Drop files here to start uploading                           |
|               | or<br>Surject File                                           |
|               |                                                              |
|               | Go Back to "/home/sfreelan/public_html*                      |
|               |                                                              |
|               |                                                              |

Esperamos que sea de su utilidad y máximo provecho.